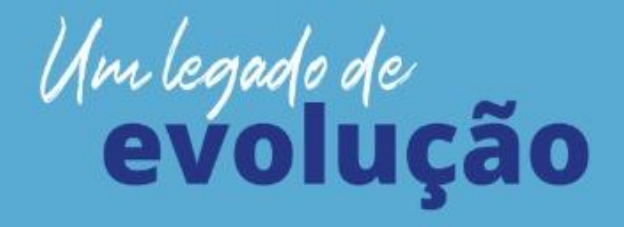

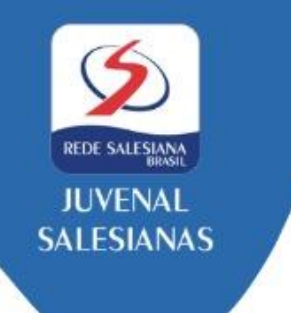

INFORMATIVO DE MATRÍCULAS – 2022 Lista Complementar – ARTE (6º ao 9º Ano)

Olá! Seja muito bem-vindo (a)!

Somos o Colégio Juvenal de Carvalho e é uma alegria contarmos com você nesta linda caminhada educativa em 2022. Estamos comprometidos em compartilhar o legado educativo de Dom Bosco e Madre Mazzarello, através do Sistema Preventivo, com os seus filhos (as), afinal, para nós "educação é obra do coração".

Abaixo, você terá as informações necessárias sobre a lista de materiais, além de outras informações sobre os nossos serviços. Nossa central de atendimento permanecerá disponível para possíveis dúvidas.

Informamos que o início das aulas será dia 18/01/2022 para o Ensino Médio e dia 19/01/2022 para a Educação Infantil e Ensino Fundamental (Anos Iniciais e Finais).

Abraço salesiano.

# 01. Livro Didático

Segue, abaixo, o detalhamento dos livros adotados para o Componente Curricular Arte. Esteja atento (a) à indicação conforme o Ano/Série a ser estudado em 2022.

### 6º ANO

### Rumos da Arte – 1ª Edição (2019)

Autores: Mariana Lima Muniz | Maurilio Andrade Rocha | Rodrigo Vivas | Ana Cristina Carvalho Pereira Editora: SM Código de compra no site SM: 24956F28

#### 7º ANO

Rumos da Arte – 1ª Edição (2019)

Autores: Mariana Lima Muniz | Maurilio Andrade Rocha | Rodrigo Vivas | Ana Cristina Carvalho Pereira Editora: SM

Código de compra no site SM: 24957F28

## 8º ANO **Rumos da Arte – 1ª Edição (2019**) Autores: Mariana Lima Muniz | Maurilio Andrade Rocha | Rodrigo Vivas | Ana Cristina Carvalho Pereira Editora: SM Código de compra no site SM: 24958F28

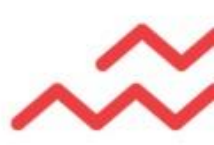

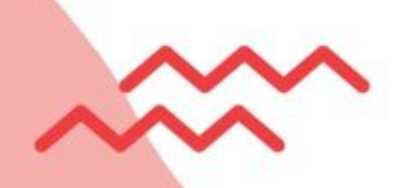

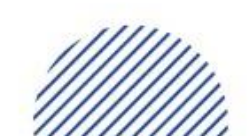

Colégio Juvenal de Carvalho - Salesianas Av. João Pessoa, 4279 - Damas | Fortaleza - Ceará (85) 3307 - 2500 | www.juvenaldecarvalho.com.br

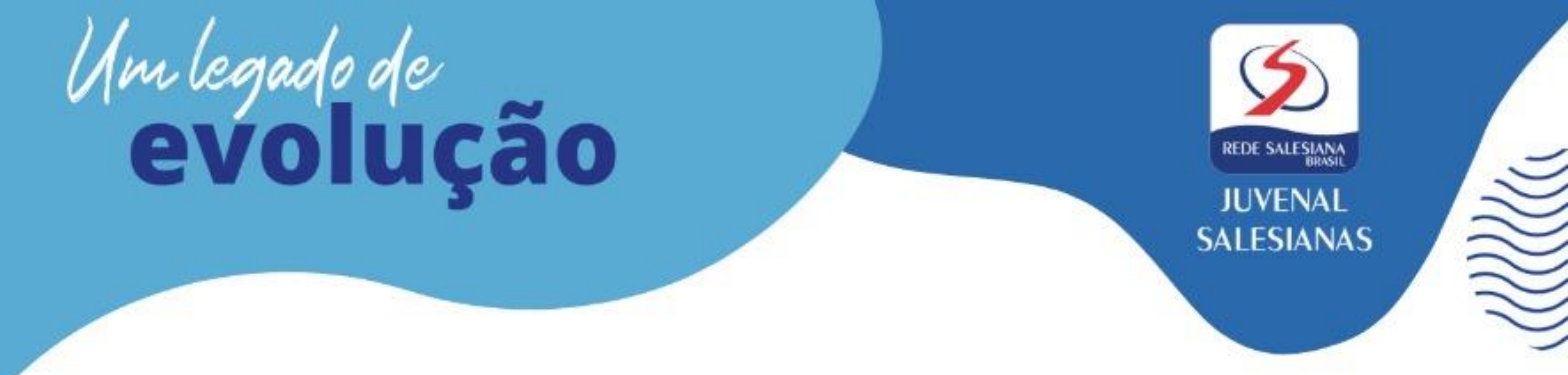

9º ANO **Rumos da Arte – 1ª Edição (2019**) Autores: Mariana Lima Muniz | Maurilio Andrade Rocha | Rodrigo Vivas | Ana Cristina Carvalho Pereira Editora: SM Código de compra no site SM: 24959F28

Em vista de melhor atender, informamos o passo a passo para aquisição do material acima, no site da editora com condições especiais, a saber:

- 01. Acesse o site: <u>www.smdireto.com.br</u>
- 02. Insira o voucher fornecido pela escola.
- 03. Digite o nome completo do aluno e acesse a lista dos livros escolhidos pela escola.
- 04. Confira os livros e preencha o cadastro com seu nome completo e demais dados (não se esqueça do CEP, para a emissão da NF do seu pedido).
- 05. Escolha a forma de pagamento. Importante: fique atento (a) à data de vencimento do boleto. Caso a opção seja cartão de crédito, você pode parcelar em até 12x SEM JUROS, **de acordo com a data de compra.**
- 06. Após finalizar o procedimento, você visualizará a tela de confirmação com o seu número do pedido e, além disso, receberá um e-mail com as informações da compra. A qualquer momento, você poderá consultar os detalhes do pedido, acessando a área do usuário.

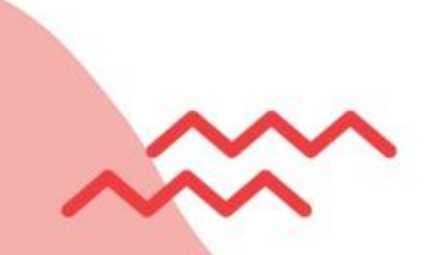

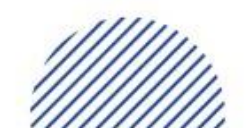

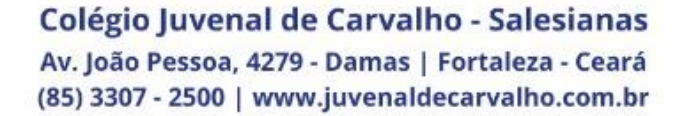

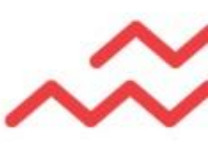